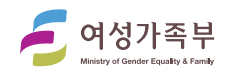

http://dovol.youth.go.kr

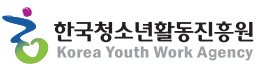

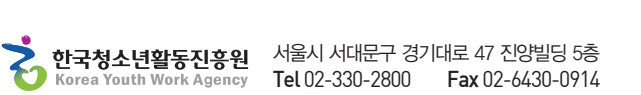

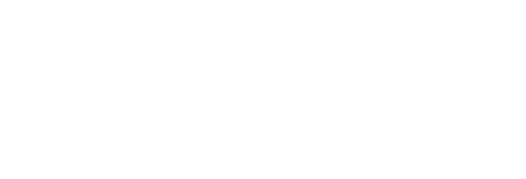

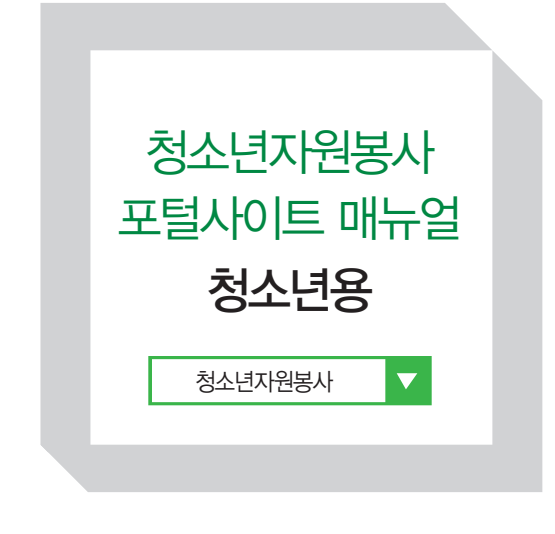

# 청소년자원봉사 **포털사이트 매뉴얼 | 청소년용**

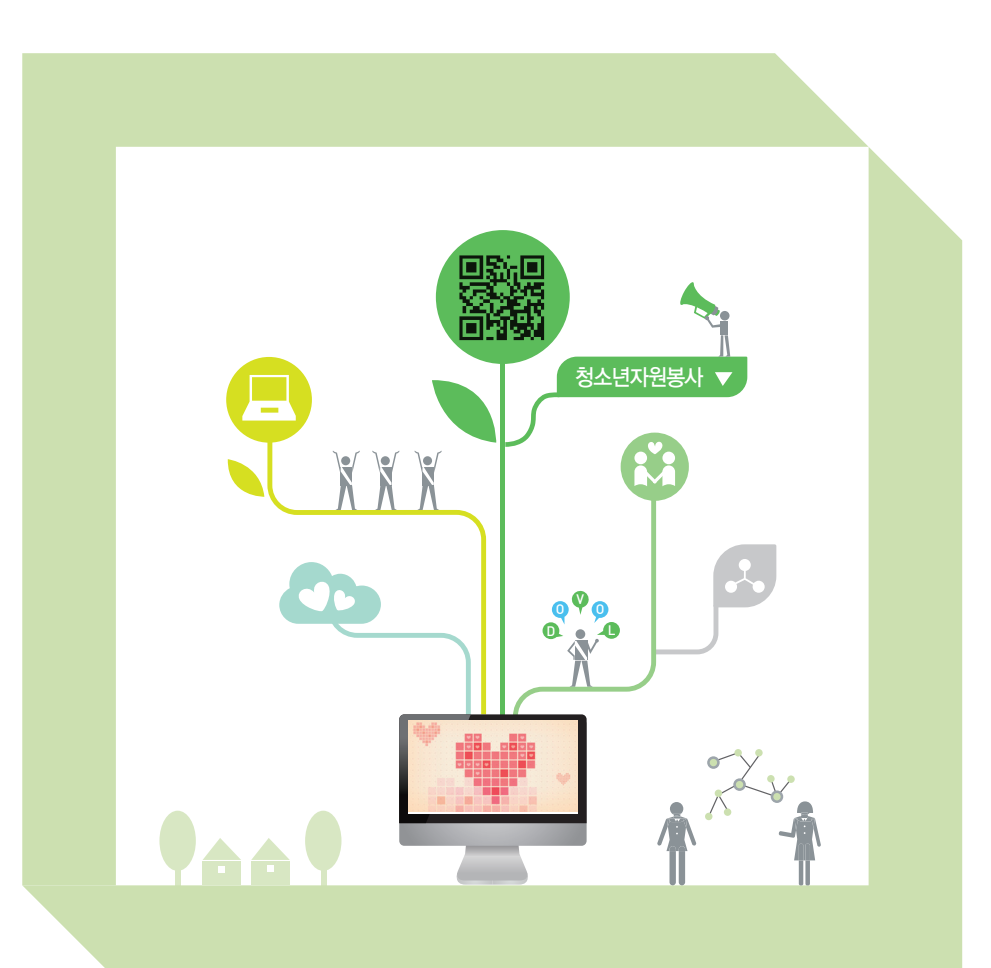

http://dovol.youth.go.kr

"*DoVol"*'은 *DoVolunteer* "**자원봉사하다**"의 약자 입니

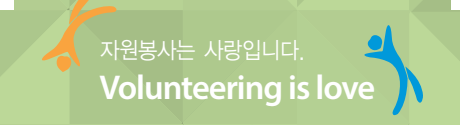

# **CONTENTS** 청소년자원봉사 **포털사이트 매뉴얼** 청소년용

여석 용어 정의
105 사전 준비
106 두볼 활용
108 검색·신청
11 확인·취소·계획서 및 확인서 출력
12 봉사활동 참여내역 전송 (1365나눔포털 / 나이스)
13 기타 기능
14 길의 응답(두볼 관련 문의)
15 질의 응답(시스템 연계 관련 문의)
15 전국 청소년활동진흥센터

용어 정의

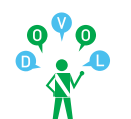

| 구 분       | 용어명                    | 정 의                                                                                                    |
|-----------|------------------------|----------------------------------------------------------------------------------------------------|
| 1         | 청소년자원봉사<br>포털사이트(두볼)   | 사이트의 정식 명칭으로 짧게 "두볼" 이라고 부름<br>"Dovol = Do + Volunteer" (봉사활동을 하다)의 축약어                                                        |
| 0         | 한 국 청 소 년<br>활 동 진 흥 원 | 청소년자원봉사 포털사이트를 총괄 관리 · 운영하는 기관                                                                                                 |
| 2         | 시 ·도청소년<br>활동진흥센터      | 시도별 청소년자원봉사 포털사이트를 운영 관리하는 기관으로 터전 인증 및 동아리<br>승인, 교육, 심사, 시상 등을 진행하고 있음                                                       |
| 3         | 터 전<br>(인증터전)          | 해당 지역 청소년활동진흥센터의 검토 및 심사를 거쳐 dovol을 통해 청소년봉사<br>활동 운영, 확인서 발급 등을 진행할 수 있는 권한을 부여받은 기관의 지칭어<br>(두볼에서 봉사활동 프로그램을 운영관리 할 수 있는 기관) |
| 4         | 터 전 동 아 리              | 해당 지역 시도청소년활동진흥센터의 심사를 통과한 터전에 소속된 동아리로 해당<br>터전의 지도자가 구성하여 운영하는 봉사활동 모둠(단체)                                                   |
| 5         | 프로그램(활동)               | 청소년이 참여할 수 있는 봉사활동                                                                                                    |
| 6         | 기 타 활 동                | Dovol 내 봉사활동을 제외한 활동(봉사활동 확인서 발급이 불가한 활동)                                                                                      |
| 7         | 인 증 시 간                | 봉사활동 참여 시 봉사자에게 주어지는 봉사활동 시간                                                                                                   |
| 8         | 교 급                    | 학교 구분 : 초등학교, 중학교, 고등학교, 대학교, 일반, 미재학                                                                                          |
| 9 봉사활동계획서 |                        | 봉사활동 프로그램의 신청자에게 발급되는 계획서                                                                                                    |
| 10        | 봉사활동확인서                | 1건의 봉사활동 프로그램에 참여한 봉사자에게 발급되는 확인서                                                                                              |
| 11        | 봉 사 활 동<br>이 력 확 인 서   | 일정기간 동안 참여한 다수의 봉사활동 내역이 1장으로 발급되는 확인서                                                                                         |
| 12        | 원 아 웃<br>투 아 웃         | 1회(2회) 불참 시 주어지는 불이익(벌칙 명칭)<br>1회(2회) 불참 시 봉사활동 신청 개수 3개중 1개(2개) 감소                                                            |
| 12        | 원 아 웃 복 원              | 1회(2회) 불참 시 봉사활동 신청 개수가 1개(2개) 감소하나, 다른 봉사활동을 1회(2회)<br>참여 할 경우 불참으로 인한 원아웃(투아웃)이 복원됨.                                         |
| 13        | 투 아 웃 복 원              | (원아웃 예시 : 봉사활동 신청 개수 2개 ↔ 3건으로 복원됨)<br>(투아웃 예시 : 봉사활동 신청 개수 1개 ↔ 3건으로 복원됨)                                                     |
| 14        | 삼 진 아 웃                | 불참 3회 시 주어지는 불이익(벌칙 명칭)<br>3회 불참한 경우 마지막 불참 프로그램의 활동 종료일 이후 3개월간 봉사활동 신청이 불가<br>(단, 사이트 접속 및 봉사활동 확인서 출력 등은 가능함)               |

http://dovol.youth.go.kr

**≑** go

외국인 (Foreigner)

외국 국적인 경우

가입하기 >

# 

|   | 5 |   |
|---|---|---|
|   | Ę |   |
|   |   |   |
|   |   |   |
|   |   |   |
|   |   |   |
| _ | _ | _ |
|   |   |   |
|   |   |   |

# 🔺 주의사항

사전 준비

■ 봉사 신청을 위한 사전 준비

홈 | 로그인 | ID/PW찾기 | 회원가입

만 14세 미만 청소년 회원

가입하기 >

중학교 2학년 미만

규칙명

| • 가입 시 현재 교급(학생)구분을 필히 체크해주세요!                                                              |  |  |  |  |  |  |  |
|---------------------------------------------------------------------------------------------|--|--|--|--|--|--|--|
| ✓ 교급(학생)구분       ✓ 초등학교     ✓ 중학교     ✓ 교등학교     ✓ 대학교       ○ 일반     ○ 지도사/교사     ✓ 미재학청소년 |  |  |  |  |  |  |  |
| •봉사활동 주지역은 반드시 본인이 거주하는 지역으로 체크해주세요!                                                        |  |  |  |  |  |  |  |
| ✓봉사활동 주지역 🖽                                                                                 |  |  |  |  |  |  |  |
| • 매해 초 개인정보를 수정해 주세요.                                                                       |  |  |  |  |  |  |  |

청소년자원봉사 포털사이트(http://dovol.youth.go.kr) 접속 후 개인회원 가입

만 14세 이상 만 20세 미만 청소년회원

가입하기 >

중학교 3학년

~대학교 2학년

한국청소년활동진흥원

일반회원 (지도자, 대학생, 포상 담당자 포함)

가입하기 >

대학교 3학년 이상이거나 지도자, 일반인 등

내용

| 활동 규칙 🕨 | • |
|---------|---|
|---------|---|

회원가입 ▶

|                          | · · · ·                                                                                                    |
|--------------------------|----------------------------------------------------------------------------------------------------|
| 봉사활동<br>신청개수             | • 두볼은 <mark>1인당</mark> 봉사활동 신청 가능 갯수가 <mark>3개</mark> 입니다.<br>• 봉사활동 완료 시 봉사활동 신청 가능 개수는 다시 복원됩니다.                                                                                                    |
| 원아웃 (1out)<br>투아웃 (2out) | <ul> <li>봉사활동 신청 후 불참하는 경우 원아웃(1out)씩 추가됩니다.</li> <li><u>원아웃(1out)</u>: 봉사활동 신청 가능 개수가 1개 감소</li> <li><u>투아웃(2out)</u>: 봉사활동 신청 가능 개수가 2개 감소</li> <li>※ 단, 봉사활동을 1회(2회) 참가할 경우, 원아웃(투아웃)은 삭제되고 봉사활동 신청 가능 개수도 1(2)개 복원됩니다.</li> </ul> |
| 남진아웃 (3out)              | • 봉사활동 불참한 건수가 3개가 되면, 삼진아웃(3out)이 됩니다.<br>• <u>삼진아웃(3out)</u> : <mark>3개월간 봉사활동 신</mark> 청 불가                                                                                                    |

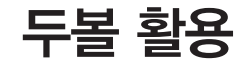

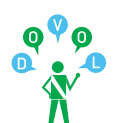

## ■ 메뉴별 기능 안내

1 로그인

2 [나의활동] 클릭

③ [나의활동(개인/동아리)] 확인

### 홈 | 로그아웃 | 나의활동 | 두볼님

### 나의 활동

| 나의 활동 (개인/동아리)                                    |
|---------------------------------------------------|
| 요약정보                                              |
| <b>1365나눔포털 연계</b><br>- 연계동의<br>- 봉사활동 참여내역 전송    |
| 쪽지관리                                              |
| <b>신청내역관리</b><br>- 개인참여형<br>- 자기주도형               |
| <b>완료/취소(확인서출력)</b><br>- 개인참여형<br>- 자기주도형         |
| <b>승인신청내역관리</b><br>- 운영터전<br>- 터전동아리<br>- 자기주도동아리 |
| 교육연수관리                                            |
| 포트폴리오관리                                           |
| <b>가입동아리관리</b><br>- 터전동아리<br>- 자기주도동아리            |
| 관심활동관리<br>- 관심운영터전<br>- 관심터전동아리<br>- 관심자기주도동아리    |
| 성취목표관리                                            |
| 삼진아웃관리                                            |
| 개인정보수정                                            |

| 구 분          | 주 요 기 능                                                                      |
|--------------|------------------------------------------------------------------------------|
| 요약정보         | 나의 활동 현황 확인                                                                  |
| 1365나눔포털연계   | 1365나눔포털 연계 및 봉사활동 참여내역 공유 * 1365나눔포털 연계동의 ID 및 봉사활동 참여내역 확인 * 교육부 나이스 실적 전송 |
| 쪽지관리         | 쪽지 수신 및 발신 확인                                                                |
| 신청내역관리       | 봉사활동 신청 내역 확인<br>* 봉사 사전계획서 출력, 신청 취소하기                                      |
| 완료/취소(확인서출력) | 봉사활동 완료 여부 확인<br>* 봉사 확인서 출력, 이력 확인서 출력                                      |
| 승인신청내역관리     | 승인 신청 내역 확인 * 터전 혹은 터전동아리 승인신청내역 확인                                          |
| 교육연수관리       | 교육, 연수 신청 내역 확인<br>* 교육 수료증 출력                                               |
| 포트폴리오관리      | 포트폴리오 작성 및 확인<br>* 포트폴리오 출력                                                  |
| 가입동아리관리      | 가입한 동아리 확인                                                                   |
| 관심활동관리       | 즐겨찾기한 터전 및 동아리 활동 확인                                                         |
| 성취목표관리       | 단계별 봉사시간 신청, 확인<br>*목표 달성 축하장 출력                                             |
| 삼진아웃관리       | 봉사활동 불참 횟수 확인                                                                |
| 개인정보수정       | 비밀번호 변경 등 개인정보 수정                                                            |

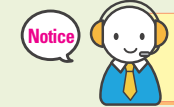

※ 2014년 6월부터 Dovol 사이트를 통해 봉사활동 참여 내역을 학생생활기록부(나이스), 1365나눔포털로 전송할 수 있습니다. 1) 봉사활동 계획서 및 확인서 출력 불필요 2) 학교에 봉사활동 확인서 제출 불필요

http://dovol.youth.go.kr

Home > 나의활동(개인/동아리) > **요약정보** 

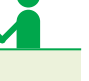

## ■ 요약정보

두볼 활용

#### 요약정보

#### 활동정보 - 개인참여형 신청내역 완료내역 MORE 활동열시 신청열시 봉사활동명 인증시간 2014-01-12 2013-12-18 경기도박물관 자원봉사 7시간 2014-01-19 2013-12-18 경기도박물관 자원봉사 7시간 2014-01-24 2013-12-21 경기도박물관 자원봉사 4시간

| 신청내의 | 역 완료내역 | 1          |
|------|--------|------------|
| 활동일시 | 회 회차   | 봉사활동       |
|      | 신청 내   | 역이 존재하지 않습 |

#### 3 고가입동아리 티전동아리 자기주도동아리 MORE • 담당자 가입일 터전동아리명 지역 가입 터전동아리 내역이 존재하지 않습니다.

| 운영태 | 티전 | 터전동아리      | 자기주  | 도동아리 | мо       |
|-----|----|------------|------|------|----------|
| 지역  |    | 운영터전명      |      | 담당자  | 관심등록     |
| 울산  |    | 국립중앙박물     | 관    | 원금옥  | 2013-12- |
| 울산  | 서울 | 시립청소년활동    | 진흥센. | 조효진  | 2013-12- |
| 서울  | ]  | 대단법인5,18기념 | 념재단  | 박지선  | 2013-08- |
| 울산  |    | 경기도박물관     | 2}   | 허윤형  | 2013-12- |

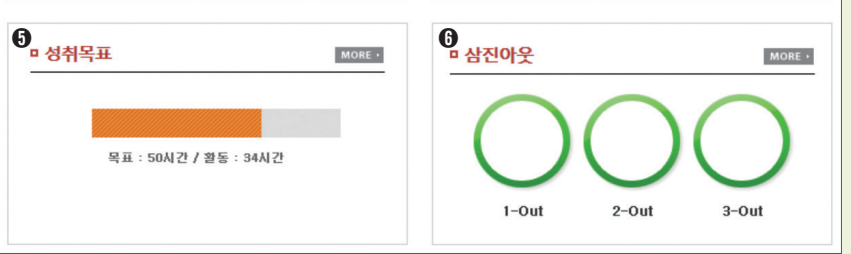

4

| 0 | 개인참여형 봉사활동 신청내역과 완료내역을 한 번에 볼 수 있어요.                          |
|---|---------------------------------------------------------------|
| 0 | 자기주도적인 봉사활동 진행내역을 한 번에 볼 수 있어요.<br>* 자기주도적인 봉사활동 서비스 향후 오픈예정임 |
| 6 | 현재 가입된 동아리가 표시되요.                                             |
| 4 | 관심터전과 동아리를 확인 할 수 있어요. 그리고 해당 터전 혹은 동아리의 프로그램도 확인할 수 있어요.     |
| 6 | 봉사활동 성취목표 설정 및 현재 진행 상황을 확인 할 수 있어요.                          |
|   |                                                               |

봉사활동에 불참한 횟수만큼 초록색이 빨강색으로 변경되요. 6 그만큼 봉사활동 신청개수도 줄어드니 꼭 기억하세요.

http://dovol.youth.go.kr

문화봉사

~

남은 모집

인원 인원

19

활동장소

울주군립도서관 2 2

울주군립도서관 2 2

울주군립도서관 2 2

울주군립도서관 2 2

Home > 참며 Do > 봉사활동 > 개인참며 > 목록&신청

재능봉사

터전구분을 선택하세요.

·교급구분 지도사/교사

• 터전명

19.

활동명

도서관 주변 환경정비 및 자료정리 봉사활동

도서관 주변 환경정비 및 자료정리 봉사활동

도서관 주변 환경정비 및 자료정리 봉사활동

도서관 주변 환경정비 및 자료정리 봉사활동

자신이 원하는 봉사활동 영역별 검색 가능

봉사활동 일자 및 봉사활동 시작 시간과 종료 시간

봉사활동을 진행하는 터전(기관)명 혹은 동아리명

해당 터전(기관) 혹은 동아리에서 필요로 하는 봉사자수

봉사활동 운영 기관(누구나 봉사활동 신청이 가능)

\*\* 참고사항 : 20번 봉사활동 요약정보 중 활동일 옆의 ▼를 클릭하시면 봉사활동 일자별 정렬 가능

봉사활동이 진행되는 지역명

해당 봉사활동의 총 활동 시간

현재 봉사활동 신청 가능 인원

분 동 아 리 봉사활동 진행 동아리(해당 동아리 소속 회원만 신청 가능)

봉사활동 프로그램 명칭

봉사활동 장소

봉사활동 검색 · 신청

목록&신청

노력봉사

~

터전/동아리명

[**터전]** 울주군립도서관

울주군립도서관

[터전]

2시간 3 [터전]

활 동 지 역

활동일(시간)

인 증 시 간

터전/동아리명

활 동 명

활 동 장 소

남 은 인 원

모 집 인 원

전

교육(지도)봉사

봉사활동 - 개인참여

안내

0

• 개인참며 봉사활동 활동영역

허혘봉사

• 개인참며 봉사활동 검색

지역 울산

• 개인참여 봉사활동 목록

[Total: 96 | 1/10 Page

2 NO 활동 활동일▼ 인증 지역 활동시간 시간

2014-05-31

2014-05-25

09:00~11:00 2014-05-24

09:00~11:00

2014-05-18

봉 사 활 동

보

터전/동아리 터

09:00~11:00 2시간

2시간

봉사활동 영역

2014-05-18 [대선] 09:00~11:00 2시간 울주군립도서관

• 확동명

96 울산

95 울산

94 울산

93 울산

0

ิด 정

0 구

· 구분 ( ) 전체 ( ) 운영터전 ( ) 터전동아리

· 활동일자 ④ 전체 🔘 1주일 🔘 2주일 🔘 1개월

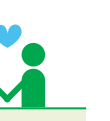

08

09

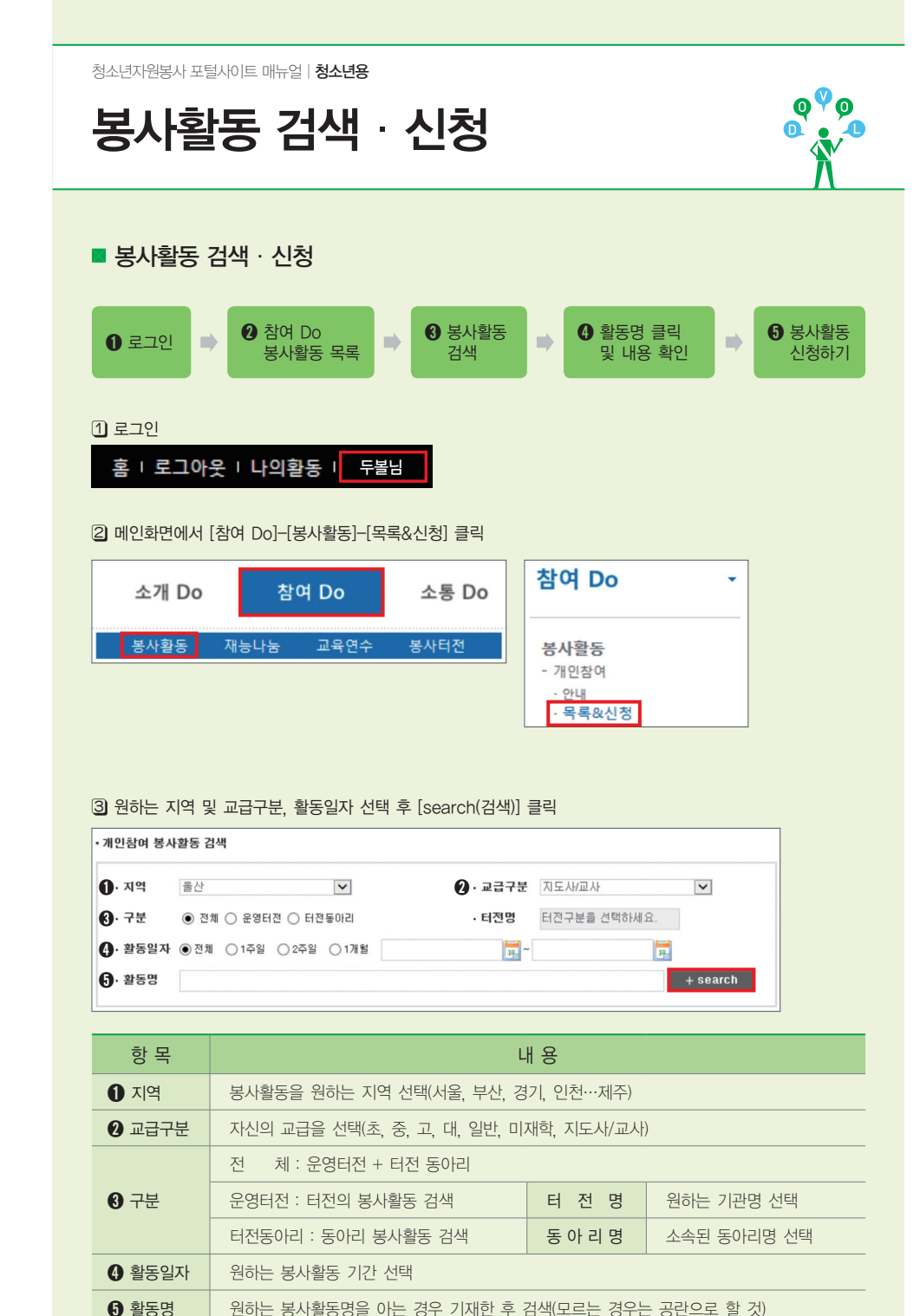

Home > 나의활동(개인/동마리) > 유약정보

봉사활동명

신청 내역이 존재하지 않습니다

신청가능인원

0명

MORE .

인증시간

미재학

01

남

봉사활동 신청 취소하기 목록보기

□ 활동정보 - 자기주도형

활동일시 회자

일반

01

-

남

신청내역 완료내역

- : 해당 봉사활동에 관한 담당 선생님의 공지 사항
- 활동내용 및 참고사항 필히 확인

- : 어쩔수 없이 봉사활동에 불참해야 할 경우 사전에 두볼에서 봉사활동 취소가 가능한 기간

- 봉사활동 취소 기간 필히 확인

# 🔥 주의사항

#### ⑤ [활동 신청하기] 버튼 클릭

| 모집인원 |    |    | 신청인원 |    |    | 신청가등만원<br>2명 |    |    |    |     |    |
|------|----|----|------|----|----|--------------|----|----|----|-----|----|
| 2명   |    |    |      | 0명 |    |              |    |    |    |     |    |
| 초등   | 학생 | 중1 | 학생   | 고등 | 학생 | C11 *        | 학생 | 일  | 반  | 017 | 대학 |
| 남    | 01 | 남  | 01   | 남  | 01 | 남            | 01 | 남  | 01 | 남   | 01 |
| -    | -  | 모집 | 모집   | 모집 | 모집 | 모집           | 모집 | 모집 | 모집 | 모집  | 모집 |

| 활동명     | 도서관 주변 환경정비 및 자료정리 봉사활동     |            |                       |  |  |  |  |  |
|---------|-----------------------------|------------|-----------------------|--|--|--|--|--|
| 활동영역    | 봉사활동 - 지역사회봉사활동 - 노력봉사      |            |                       |  |  |  |  |  |
| 활동장소    | 출주군립도서관                     |            |                       |  |  |  |  |  |
| 준비물     |                             |            |                       |  |  |  |  |  |
| 활동일     | 2014-05-31                  |            |                       |  |  |  |  |  |
| 활동시간    | 09:00 ~ 11:00               | 민증시간       | 2시간                   |  |  |  |  |  |
| 활동신청기간  | 2013-12-28~2014-05-30       | 활동취소기간     | 2013-12-28~2014-05-30 |  |  |  |  |  |
| 운영터전명   | 울주군립도서관                     | 운영티전연락처    | 052-239-7413          |  |  |  |  |  |
| 운영터전주소  | 689-905 출산 울주군 온양읍 운회리 16-2 |            |                       |  |  |  |  |  |
| 운영터전담당자 | 김두볼                         | 운영터전담당자연락처 | 052-229-7675          |  |  |  |  |  |
| 활동내용    | 도서관 주변 환경장비 및 자료정리 봉사활동     |            |                       |  |  |  |  |  |
| 참고사항    |                             |            |                       |  |  |  |  |  |
| 참가비여부   | 없음                          | 참가비        | 없음                    |  |  |  |  |  |
|         |                             |            |                       |  |  |  |  |  |

# 봉사활동 검색 · 신청

청소년자원봉사 포털사이트 매뉴얼 | 청소년용

④ 원하는 활동명 클릭!

• 개인참며 봉사활동 상세정보

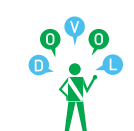

관심터전 등록

# ■ 봉사활동 신청 확인

1 로그인

1 로그인

[나의활동] 클릭

OUICK MENU

두볼님 나의 활동 🔸

개인참여신청> 자기주도신청>

확인서 출력 🔸 개인정보수정

초등학생

남

모집

학교

학년 반

• 개인참며 봉사활동 참가인원 정보

01

모집

모집인원

10명

중학생

01

모집

남

모집

2 [나의활동] 클릭

홈 | 로그아웃 | 나의활동 | 두볼님

#### 3 [활동정보-개인참여형]-[신청내역] 확인

| UICK MENU               | 요약정보           |                         |             |        |                | Hon                           | ne > 나의활동(개인/뒤 | E아리) > <b>요약정</b> |
|-------------------------|----------------|-------------------------|-------------|--------|----------------|-------------------------------|----------------|-------------------|
| 학교<br>학년 반<br>님 내의 활동 > | □ 활동정보<br>신청내역 | L <b>- 개인참(</b><br>완료내역 | 겨형          | MORE - | □ 활동정!<br>신청내역 | <mark>번 - 자기주도</mark><br>완료내역 | ġ              | MORE              |
| 려 , 개이정보스정 ,            | 활동일시           | 신청얼시                    | 봉사활동명       | 인증시간   | 활동일시           | 회자                            | 봉사활동명          | 인증시간              |
| 1002401                 | 2014-01-12     | 2013-12-18              | 경기도박물관 청소년자 | 7시간    |                | 신청 내역이                        | 존재하지 않습니다.     |                   |

■ 봉사활동 사전계획서 출력

| NN NN    | 요약정보   |          |       |           |        | Hon      | ne > 나의활동(개인/뒤 | 통아리) > <b>요약</b> |
|----------|--------|----------|-------|-----------|--------|----------|----------------|------------------|
| 학교       |        |          |       |           |        |          |                |                  |
| ! 반      | □ 활동정보 | 브 - 개인참여 | 계형    |           | □ 활동정보 | 년 - 자기주도 |                |                  |
| 3동 >     | 신청내역   | 완료내역     |       | MORE +    | 신청내역   | 완료내역     |                | MORE •           |
| 41 C S . |        |          |       | 0125 1178 | MEDIU  |          | HUMER          | 012113           |
| 정비스전 •   | 활동일시   | 신경열시     | 응사활동명 | 인당시간      | 철종철시   | 외사       | 종사활종영          | 인당시간             |

MORE •

인증시간

7시간

대학생

01

남

-

봉사활동명

신청인원

10명

③ [활동정보-개인참여형]-[신청내역] 중 [봉사활동명] 클릭 요약정보

□ 활동정보 - 개인참여형

2014-01-12 2013-12-18 경기도박물관 청소년?

고등학생

01

모집

남

모집

신청내역 완료내역

④ 봉사활동 상세정보 중 가장 하단에 [사전계획서 출력하기] 클릭

활동열시 신청열시

http://dovol.youth.go.kr 봉사활동 신청 확인 · 계획서 출력 💦

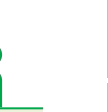

13

## http://dovol.youth.go.kr

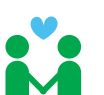

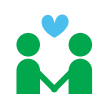

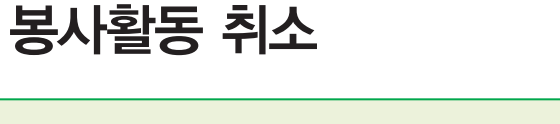

## ■ 신청한 봉사활동 취소

1 로그인

2 [나의활동] 클릭

홈 | 로그아웃 | 나의활동 | 두볼님

# ③ [활동정보-개인참여형]-[신청내역] 중 [봉사활동명] 클릭

| QUICK MENU               | 요약정보           |                         |                  |        |                | Hon                           | ne > 나의활동(개인/ | 동아리) > <b>요약</b> |
|--------------------------|----------------|-------------------------|------------------|--------|----------------|-------------------------------|---------------|------------------|
| 학교<br>학년 반<br>볼님 나의 활동 > | □ 활동정보<br>신청내역 | L <b>- 개인참0</b><br>완료내역 | 형                | MORE • | □ 활동정5<br>신청내역 | <mark>년 - 자기주도</mark><br>완료내역 | ġ             | MORE •           |
| 여 현황 · 지기후도 현황 ·         | 활동일시           | 신청얼시                    | 봉사활동명            | 인증시간   | 활동일시           | 회차                            | 봉사활동명         | 인증시간             |
| A 100170/                | 2014-01-12     | 2013-12-18              | 경기도박물관 청소년자<br>워 | 7시간    |                | 신청 내역이 (                      | 존재하지 않습니다.    |                  |

#### ④ 봉사활동 상세정보 중 가장 하단에 [봉사활동 신청 취소하기] 클릭

|    | 모집     | 민원 |    | 신청인원     |    |   |   | 신청가능인원 |     |   |   |
|----|--------|----|----|----------|----|---|---|--------|-----|---|---|
|    | 10     | )명 |    | 10명      |    |   |   | 0명     |     |   |   |
| 초등 | 학생 중학생 |    | 고등 | 고등학생 대학생 |    |   | 얼 | 반      | 미재학 |   |   |
| 남  | 01     | 남  | 01 | 남        | 01 | 남 | Q | 남      | 01  | 남 | Q |
| 모집 | 모집     | 모집 | 모집 | 모집       | 모집 | - | - | -      | -   | - | - |

#### 5 [활동정보-개인참여형]-[신청내역]에서 신청한 봉사활동이 삭제된 것을 확인

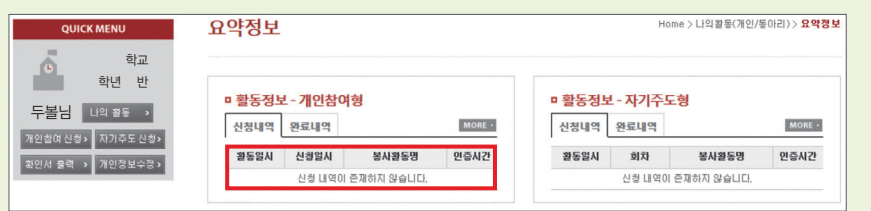

# ■ 봉사활동 확인서 출력 : 1건의 봉사활동을 1장에 출력

봉사활동 확인서 출력

1 로그인

000

n •

2 [나의활동] 클릭

홈 | 로그아웃 | 나의활동 | 두볼님

#### ③ 좌측 퀵 메뉴에서 [확인서 출력] 클릭

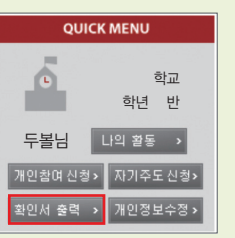

#### ④ 봉사활동 확인서 [출력] 클릭

| 번 | ō | 활동<br>지역 | 활동일▼<br>활동시간                     | 인증<br>시간 | 터전명/동아리명                                | 활동명                       | 봉사활동봉사활동<br>계획서 확인서 |
|---|---|----------|----------------------------------|----------|-----------------------------------------|---------------------------|---------------------|
| 1 | 1 | 경기       | 2014-01-05<br>10:00~17:00        | 0시간      | <mark>[터전]</mark><br>경기도박물관             | 경기도박물관 청소년자원봉사자 모집(동절기)   | 충력 출력               |
| 2 | 2 | 대구       | <b>2013-12-21</b><br>14:00~16:00 | 0시간 4    | [ <mark>터전]</mark><br>주택관리공단 월성2관<br>리소 | 월성 주공 2단지 가꾸기(주민 봉사 및 청소) | 춘력 출력               |

#### ⑤ 봉사활동 기관 및 프로그램 만족도 답변 후 [만족도 조사 저장 후 출력] 클릭

| 개인참이봉사활동 만족도 조사                                      | - 명종 위에 가슴 사람이 |
|------------------------------------------------------|----------------|
| 1. 지금 졸력하고자 하는 봉사활동의 전반적인 만족도는 어느 정도입니까?             |                |
| ○매우 만족함 ○만족함 ○보통임 ○불만족함 ○매우 불만족함                     |                |
| 2. 봉사활동을 위한 장소, 시설 및 활동 안내(교육) 등의 준비 정도가 어떠했습니까?     |                |
| ○매우 만족함 ○ 보통임 ○ 불만족함 ○매우 불만족함                        |                |
| 3. 봉사활동 중 종교적, 정치적 내용이나 해당 기관(단체)의 이익을 위한 활동이 있었습니까? |                |
| ○전혀 없었음 ○거의 없었음 ○조금 있었음 ○많았음 ○매우 많았음                 |                |
| 4. 해당 봉사활동 참여 전과 후에 봉사활동에 대한 나의 의식변화 정도는 어떠합니까?      |                |
| ○매우 긍정적임 ○긍정적임 ○변화없음 ○부정적임 ○매우 부정적임                  |                |
| 5. 기회가 된다면 해당 기관의 봉사활동에 또 참여하고 싶습니까?                 |                |
| ○적극 참여하겠음 ○참여하겠음 ○보통임 ○별로 참여하고 싶지 않음 ○절대 참여하지 않겠음    |                |
| 만족도 조사 저장 후 출력                                       |                |

### 청소년자원봉사 포털사이트 매뉴얼 | 청소년용

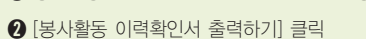

|   |                 | <b>U</b> -1 | 0.45     | -0                        |          |                                                    |                           |             |             |  |  |  |
|---|-----------------|-------------|----------|---------------------------|----------|----------------------------------------------------|---------------------------|-------------|-------------|--|--|--|
| 0 | 봉사철동 미력확인서 출력하기 |             |          |                           |          |                                                    |                           |             |             |  |  |  |
|   | 변호              | ☑           | 활동<br>지역 | 활동일▼<br>활동시간              | 인증<br>시간 | 터전명/동아리명                                           | 활동명                       | 봉사활동<br>계획서 | 봉사활동<br>확인서 |  |  |  |
|   | 1               |             | 경기       | 2014-01-05<br>10:00~17:00 | 0시간      | <mark>[터전]</mark><br>경기도박물관                        | 경기도박물관 청소년자원봉사자 모집(동절기)   | 출력          | 출력          |  |  |  |
|   | 2               |             | 대구       | 2013-12-21<br>14:00~16:00 | 0시간 4    | <mark>[터전]</mark><br><sup>2</sup> 택관리공단 윌성2관<br>리소 | 월성 주공 2단지 가꾸기(주민 봉사 및 청소) | 출력          | 춛력          |  |  |  |

④ 발급을 원하는 활동 선택 후 [봉사활동 이력확인서 출력하기] 클릭

● 봉사활동 이력확인서로 출력하고자 하는 봉사활동을 선택하여 클릭

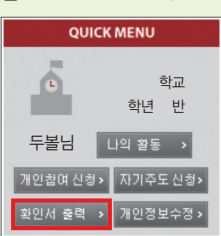

3 좌측 퀵 메뉴에서 [확인서 출력] 클릭

∎개이차여 보시화도 – 와ㄹ/치ㅅ내여 모로

#### 홈 | 로그아웃 | 나의활동 | 두볼님

2 [나의활동] 클릭

1 로그인

## ■ 봉사활동 이력확인서 출력 : 여러 건의 봉사활동을 1장에 출력

000

1 •

n

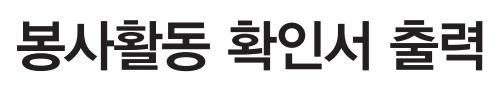

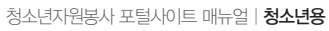

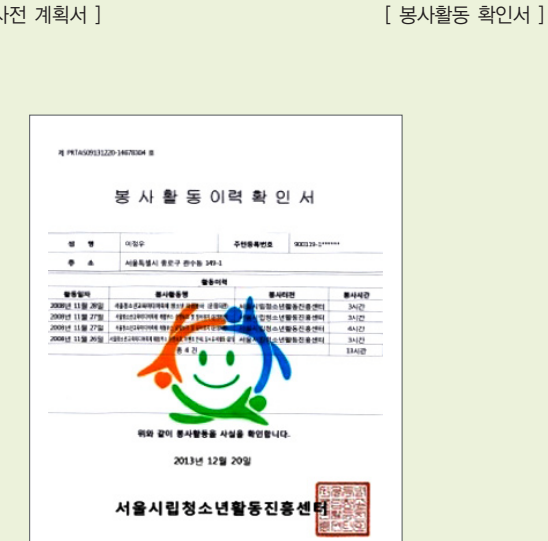

[봉사활동 사전 계획서 ]

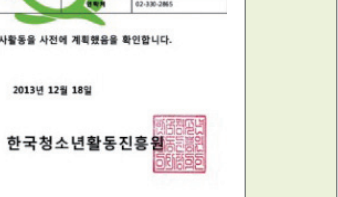

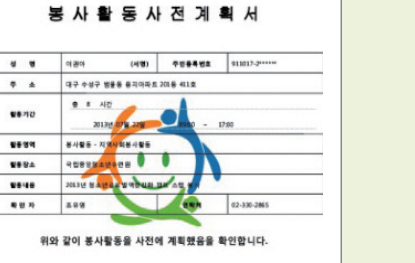

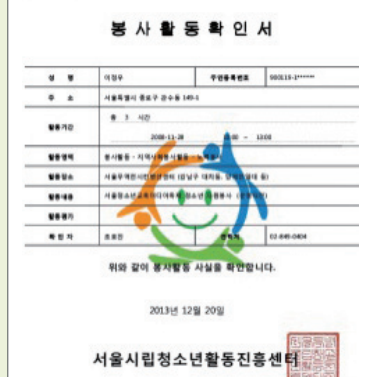

-

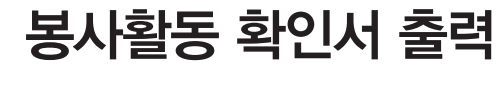

R PRTA \$29131218-14662485 8

**\*** \*

-----

\*\*\*\*

-....

88.48 북면 자 http://dovol.youth.go.kr

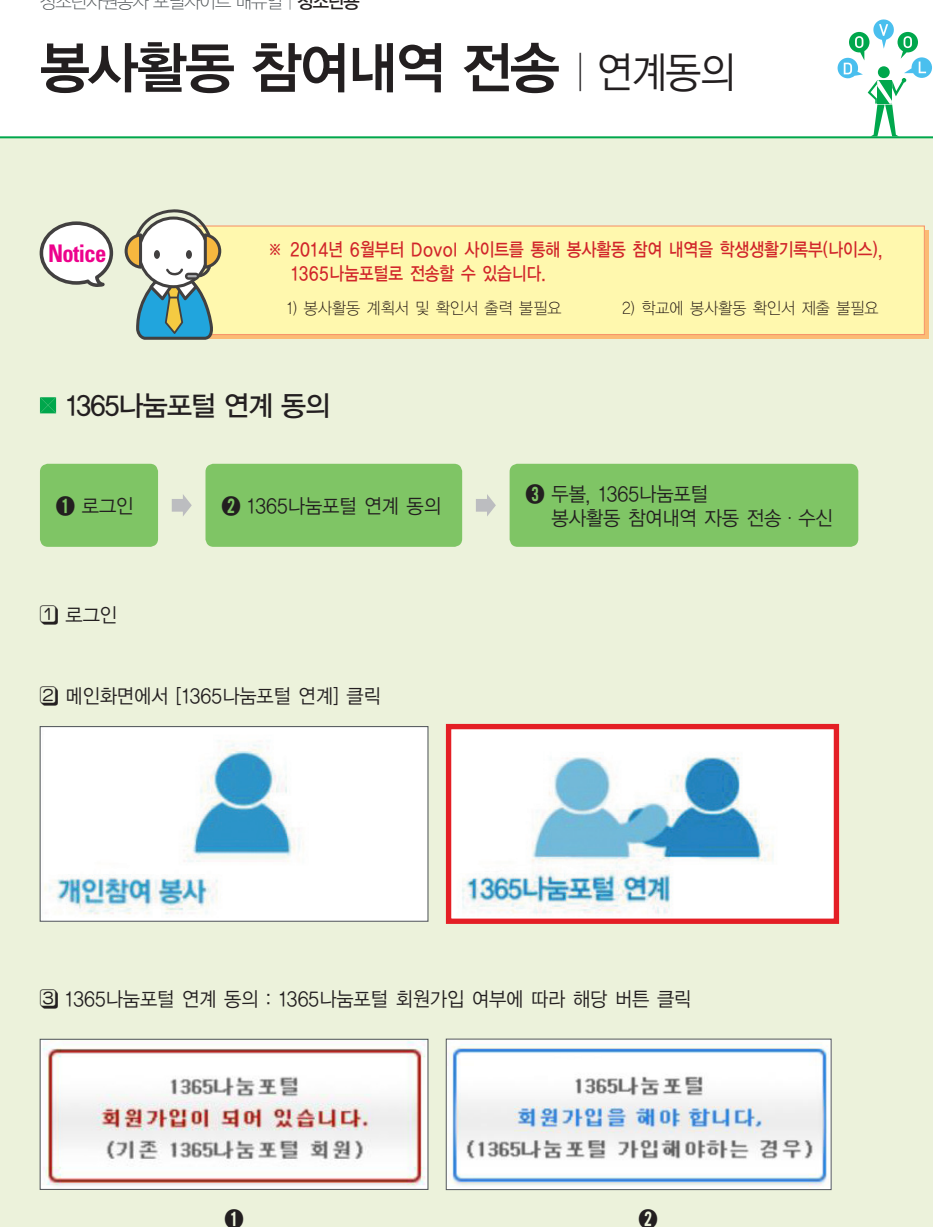

http://dovol.youth.go.kr

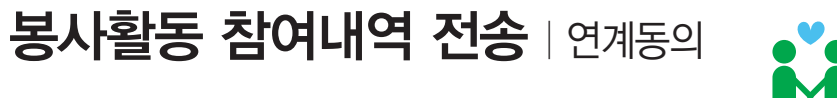

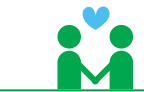

|                   | _                                                                                                | _                                                                                                    |
|-------------------|--------------------------------------------------------------------------------------------------|----------------------------------------------------------------------------------------------------|
| 항 목               | 0                                                                                                | 0                                                                                                    |
| 1365나눔포털<br>가입 여부 | 1365나눔포털 가입되어 있는 경우<br>(1365나눔포털 아이디 O)                                                          | 1365나눔포털 가입되어 있지 않은 경우<br>(1365나눔포털 아이디 X)                                                                                      |
| 연계동의 절차           | 1365나눔포털 아이디 · 비밀번호 확인<br>정보 연계 동의 약관 체크(2개)<br>연계할 1365나눔포털<br>아이디 · 비밀번호 기재<br>연계동의 버튼 클릭 및 완료 | 1365나눔포털 아이디ㆍ비밀번호 확인<br>정보 연계 동의,<br>1365나눔포털가입 약관 체크(4개)<br>♥<br>1365나눔포털 가입할<br>아이디ㆍ비밀번호 기재<br>♥<br>회원가입 및 연계동의 버튼 클릭 및 완료    |
| 주의사항              | ※ 1365나눔포털 아이디 및 비밀번호<br>확인 후 연계 절차 진행해야 함.                                                      | ※ 1365나눔포털에 타인이 사용하는<br>아이디일 경우 사용할 아이디 앞에<br>"dovol" 이 자동으로 기재되어<br>아이디가 생성됨.                                                  |
| 화면 이미지            | • 기존 1365나눔포털 아이디로 실적을 연동합니다.<br>나눔포탈 아이디<br>나눔포탈 비열번호<br>연개하기                                   | + 1365나동포털 회원가입 후 실적을 연동합니다.      사용할 아이디     사용할 비밀번호     사용할 비밀번호 책임력     내 일번호 전문[집번     대로프로 전력 ===== ▼      나눔 회원가입 및 인계동의 |

#### ④ 1365나눔포털 연계 동의 완료

- 연계 동의를 완료한 경우 "회원님은 DOVOL과 1365나눔포털의 연계에 동의하셨습니다."라는 핸드폰 문자 메시지 자동 발송

1365나눔포털 연계 아이디 dovol1365

연계 동의 일자 2014.04.25

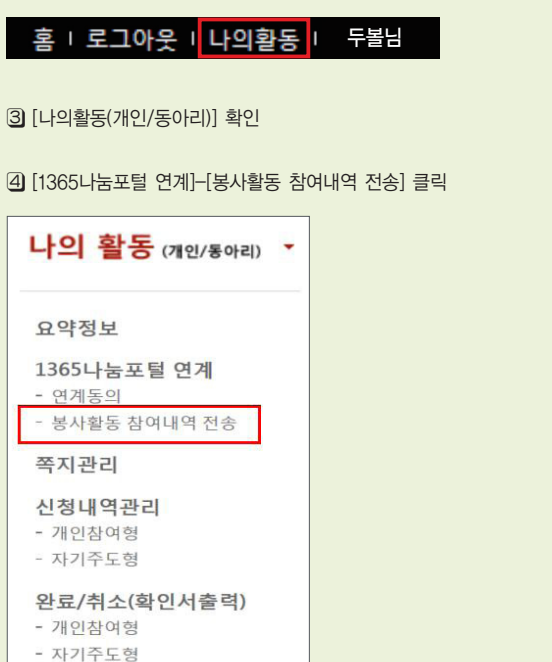

2 [나의활동] 클릭

로그인

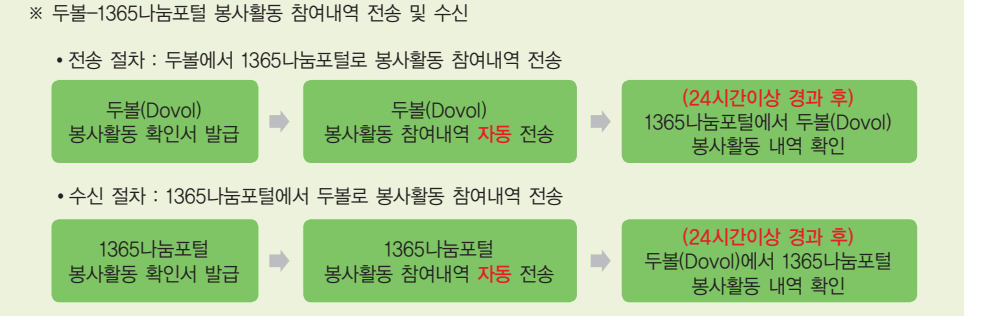

봉사활동 참여내역 전송 및 수신(1365나눔포털)

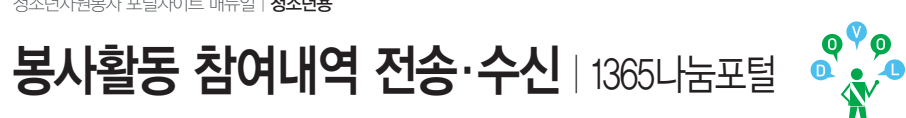

청소년자원봉사 포털사이트 매뉴얼 | 청소년용

http://dovol.youth.go.kr

1365

연계결과

나눔포털 비고

실적

등록처

증명서

#### 5 1365나눔포털 봉사활동 참여내역 연계 현황 확인

터전명/동아리명

민증

시간

활동지역

활동시간

번호 □ 활동일▼

**봉사활동 참여내역 전송·수신** | 1365나눔포털

| 서울<br>1 🗌 2014-05-0<br>09:00~14:0            | 5 5시간 [터전]<br>0 한국청소년활동진흥원                                            | 봉사활동                           | 계획서<br>확인서 전송대기    |  |  |  |  |  |  |
|----------------------------------------------|-----------------------------------------------------------------------|--------------------------------|--------------------|--|--|--|--|--|--|
| 전북<br>2 2014-04-1<br>07:00~12:0              | 5 5시간 [터전]<br>5 5시간 한국청소년활동진흥원<br>00                                  | 봉사활동                           | 계획서<br>확인서         |  |  |  |  |  |  |
| 경기<br>3 <mark>2014-03-0</mark><br>13:00~16:1 | 4 3시간 [터전]<br>4 3시간 한국청소년활동진흥원<br>00                                  | 봉사활동                           | 계획서<br>확인서         |  |  |  |  |  |  |
| 서울<br>4 <b>2014-02-2</b><br>09:00~17:1       | 7 8시간 [터전]<br>7 8시간 한국청소년활동진흥원<br>00                                  | 봉사활동                           | 계획서<br>확인서         |  |  |  |  |  |  |
| 대구광역/<br>5 <b>2014-02-2</b><br>09:00~17:0    | 시 <b>[동아리]</b><br>7 8시간 재단법인대구광역시중<br><sub>20</sub> 구도심재생문화재단         | 봉사활동                           | 확인서 1365 수신 중복     |  |  |  |  |  |  |
| 경기<br>6 🗌 <mark>2014-02-</mark><br>09:00~12: | 23 3시간 [동아리]<br>23 3시간 코치봉사단<br>00                                    | 봉사활동                           | 계획서<br>확인서         |  |  |  |  |  |  |
| 대구<br>7 [] 2014-01-<br>13:00~17              | 24 0시간 [터전]<br>20 대구학생문화센터<br>200                                     | 봉사활동                           | 계획서<br>불참          |  |  |  |  |  |  |
|                                              |                                                                       |                                |                    |  |  |  |  |  |  |
| 1 전송대기                                       | ① 전송대기       1365나눔포털에 두볼 봉사활동 실적 등록 대기         (확인서 발급 후 24시간 이상 소요) |                                |                    |  |  |  |  |  |  |
| <ol> <li>전송성공</li> </ol>                     | 1365나눔포털에 두볼의 봉,<br>(1365나눔포털에서 두볼 봉                                  | 사활동 참여내역 전송 왼<br>사활동 참여내역 확인 기 | [료<br> 남료<br>  1능) |  |  |  |  |  |  |
| 3 전송불가                                       | 1365나눔포털 · 나이스에서                                                      | 인정하지 않는 봉사활동                   | (해외봉사활동, 기타활동)     |  |  |  |  |  |  |
| ⑦중 복                                         | 동일한 일시에 두볼(Dovol)<br>참여내역이 있는 경우                                      | 의 봉사활동 참여내역과                   | 1365나눔포털에서 봉사활동    |  |  |  |  |  |  |
| 6 수 신                                        | 1365나눔포털에서 수신한 -                                                      | 봉사활동 참여내역                      |                    |  |  |  |  |  |  |
| 🕜 미 전 송                                      | 2014. 3. 1. 이전의 봉사활동<br>(2014. 3. 1. 이후의 봉사활                          | 동<br>동 내역만 1365나눔포틸            | 로 자동 전송)           |  |  |  |  |  |  |
| 0 -                                          | 봉사활동 불참 혹은 해당 분<br>1365나눔포털 연계 동의를                                    | 봉사활동이 취소된 경우<br>하지 않은 경우       |                    |  |  |  |  |  |  |

활동명

#### ※ 1365나눔포털 연계 결과가 "전송성공" 인 것만 나이스로 전송이 가능함.

#### 5 1365나눔포털 봉사활동 참여내역 연계 현황 확인

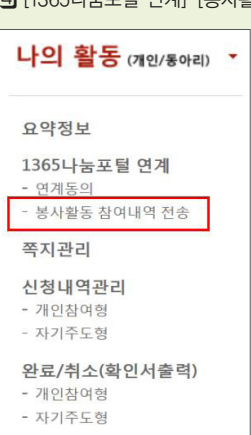

💧 주의사항

④ [1365나눔포털 연계]-[봉사활동 참여내역 전송] 클릭

③ [나의활동(개인/동아리)] 확인

# 홈 | 로그아웃 | 나의활동 |

#### 2 [나의활동] 클릭

#### 1 로그인

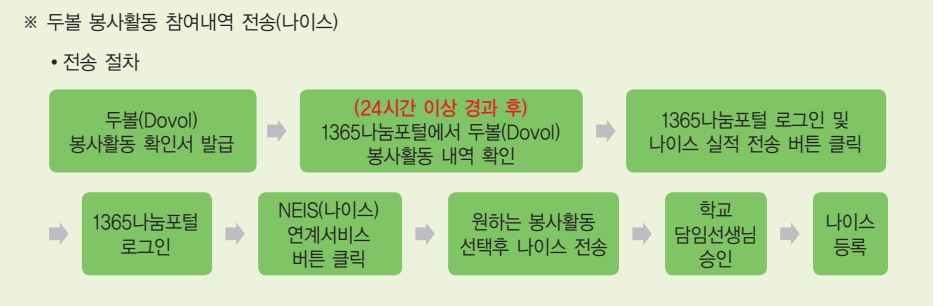

두볼님

000

M •

# 봉사활동 참여내역 전송(나이스)

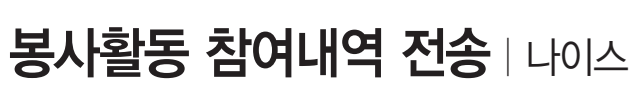

청소년자원봉사 포털사이트 매뉴얼 | 청소년용

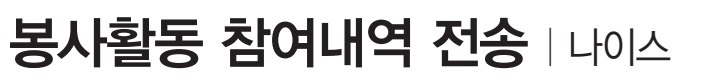

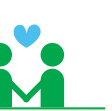

#### ⑥ [1365나눔포털 로그인 및 나이스 실적 전송하기] 클릭

| 봉  | 사활동 | E 이력확인서 1                       | 놀력하기     |                   | 1365 | 5나눔포털 로그인  | 및 나이스     | 실적 전송                              | 하기 |
|----|-----|---------------------------------|----------|-------------------|------|------------|-----------|------------------------------------|----|
| 번호 |     | 활동지역<br>활동일▼<br>활동시간            | 인증<br>시간 | 티전명/동아리명          | 활동명  | 증명서        | 실적<br>등록처 | <u>1365</u><br><u>나눔포털</u><br>연개결과 | 비고 |
| 1  |     | 경기<br>2014-03-30<br>09:00~12:00 | 3시간      | [동아리]<br>코치봉사단    | 봉사활동 | 개획서<br>확인서 | DOVOL     | 전송성공                               |    |
| 2  |     | 경기<br>2014-03-25<br>19:00~21:00 | 2시간      | [동아리]<br>플라토닉 봉사단 | 봉사활동 | 개획서<br>확인서 | DOVOL     | 전송성공                               |    |

#### 7 연계 동의한 1365나눔포털 아이디 및 비밀번호 로그인

안전을 위해 보안 프로그램이 설치된 후 로그인하시기 바랍니다.

F ...

포털서비스에 오신것을 환영합니다.

🔋 회원님의 아이디와 비밀번호를 입력해 주세요.

( 팝업 차단 해제를 선행 해 주시기 바랍니다)

| 봉사 | 1활동 | 통 이력확인서 :            | 훈력하기     |          |      | 1365나눔포털 로 | 그인 | 및 나이스     | 실적 전송                              | 하기 |
|----|-----|----------------------|----------|----------|------|------------|----|-----------|------------------------------------|----|
| 번호 |     | 활동지역<br>활동일♥<br>활동시간 | 인증<br>시간 | 티전명/동아리명 | 활동명  | Ğ          | 명서 | 실적<br>등록처 | <u>1365</u><br><u>나눔포털</u><br>연개결과 | 비고 |
|    | _   | 경기                   | 01175    | [동아리]    |      | J          | 획서 | (A DOLIOI | THANT                              |    |
| 1  |     | 2014-03-30           | 5시간      | 코치봉사단    | 봉사활동 | 퐈          | 인서 | S-DOVOL   | 2888                               |    |
| 0  |     | 경기                   | 01175    | [동아리]    | 비나취드 | Л          | 획서 | (Spovor   | 저소서고                               |    |
| 2  |     | 19:00~21:00          | 시간       | 플라토닉 봉사단 | 봉사활동 | 획          | 면서 | Supovor   | 2838                               |    |
|    |     |                      |          |          |      |            |    |           |                                    |    |

• 나눔포털은 이용회원의 정보보호를 위해 키보드보안 프로그램을 설치합니다.

익스플로러 60이하 사용자께서는 7.0이상으로 업그레이드하여 이용해 주시기 바랍니다.

| 번호 [ | 활동일▼<br>활동시간                    | 연증<br>시간 | 터전명/동아리명          | 활동명  | 증명서        | 실적<br>등록처 | <u>나눔포</u><br>연개결) |
|------|---------------------------------|----------|-------------------|------|------------|-----------|--------------------|
| 1 [  | 경기<br>2014-03-30                | 3시간      | [동아리]<br>코치봉사단    | 봉사활동 | 개획서<br>확인서 | DOVOL     | 전송성공               |
| 2 [  | 경기<br>2014-03-25<br>19:00~21:00 | 2시간      | [동아리]<br>플라토닉 봉사단 | 봉사활동 | 계획서<br>확인서 | DOVOL     | 전송성공               |

• 나눔포털은 키보드보안이 적용되어 익스플로러 6.0이하의 브라우저에서는 로그인이 원할하지 않을 수 있습니다.

· 또한, 개인정보보호법 시행('11.9.30)에 따라 본인확인을 위해 반드시 실명인증을 하셔야만 사이트 이용이 가능 합니다.

- 기존 회원은 로그인 후 나타나는 팝업창에서 '실명인증'과 '회원정보 통합 이관 동의'를 순치적으로 수행하시기 바랍니다.

아이디

비밀번호

영문과 숫자로 구성

※영문과 숫자로 구성

아이디 찾기

비밀번호 찾기

http://dovol.youth.go.kr

봉사활동 참여내역 전송 | 나이스

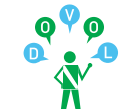

#### 8 [NEIS 연계서비스] 클릭

| 303 사원동사포털 식                                                                           | अर्ट्रा अर्ट्रायसिक्षम प्                 | ♥ 사회독시 봉사활동 인증 ਪ                                                           | 도서면사원동                            | M           |
|----------------------------------------------------------------------------------------|-------------------------------------------|----------------------------------------------------------------------------|-----------------------------------|-------------|
| 0시간 0분                                                                                 | 0시간 0분                                    | 0시간 0분                                                                     | 0시간 0분                            |             |
| 기간 2014.02.03 📄 ~ [<br>제목                                                              | 2014.05.03 📄 💿<br>기간                      | 3개월 () 6개월 () 1년 () 3년<br><b>선택 후 검색</b> 하시기 바랍니다.                         |                                   | Q <b>검색</b> |
|                                                                                        |                                           | ♡ 이런 나는 보니시점은 서태                                                           | 비 슈 하이니르 추려수                      | אבוע ורועי  |
| · 전체 0건                                                                                |                                           | ※ 권이시는 중사철역할 신력                                                            | 위우 직인지를 줄먹이                       | WAN PLET    |
| 전체 0건<br>] 번호 봉사날파                                                                     | 봉사제목                                      | ※ 원하지는 동자일적을 전력<br>인증기관                                                    | · 후 확인지를 물락이<br>봉사시간              | 중복여부        |
| □전체 0건<br>□ 번호 봉사날파                                                                    | <b>봉사제목</b><br>기간을 선택                     | ※ 원하지는 동자율작물 신덕<br>인증기관<br>후 검색하세요.                                        | 부 후 직원자들 물릭이<br>봉사시간              | 중복여부        |
| 진체 0건           번호 봉사날파           ※ 봉사실적 누락 등의 의문사항은 1                                 | <b>봉사제목</b><br>기간을 선택<br>회원님의 소속(지역)자원봉사선 | ※ 현아지는 동자율객을 신덕<br><b>인증기관</b><br>후 검색하세요.<br>테터로 문의하세요. [ <u>센터전화번호</u> ] | 복 후 확인서를 불력이<br>봉사시간<br>보기 ]      | 중복여부        |
| □ 전체 0건           번호 봉사날파           ※ 봉사실적 누락 등의 의문사항은 3           ※ [화이서 효력 작애 조치 방법] | <b>봉사제목</b><br>기간을 선택<br>회원님의 소속(지역)자원봉사선 | ※ 경마지는 증사율객을 신덕<br>인증기관<br>후 검색하세요.<br>테터로 문의하세요. [ <u>센터전화번호</u>          | 부 확인서를 불력이<br><b>봉사시간</b><br>보기 ] | 중복여특        |

#### ⑨ 나이스로 봉사활동 참여내역 전송을 위한 본인 확인 및 학생정보 확인

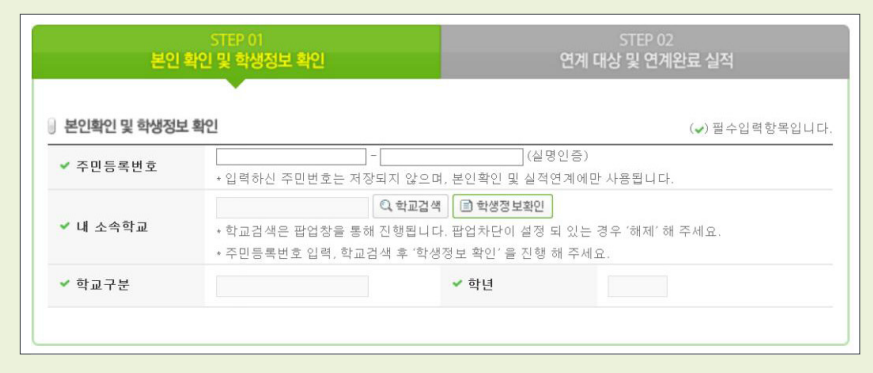

#### 1 원하는 봉사활동 선택 후 나이스로 전송

11 학교 담임선생님 승인

12 나이스에 해당 봉사활동 참여내역 등록 완료

#### 🔥 주의사항

- ※ 여름, 겨울방학에는 이용자가 많아 나이스 전송에 오류가 생길 수 있으니, 평소에 미리미리 나이스로 전송을 해주시기 바랍니다.
- ※ 봉사활동 참여내역을 나이스로 전송을 했는데 나이스에서 확인이 안되는 경우 학교 담임선생님께 해당 봉사활동 참여내역 승인을 요청하셔야 합니다.

http://dovol.youth.go.kr

# 기타 기능

# ■ 삼진아웃 관리

※ 봉사활동 신청 후 불참할 경우 봉사활동 신청 가능 개수가 줄어듭니다. 만약 3개 신청 후 모두 불참하는 경우 3개월간 신청이 불가능합니다. 불참할 경우에는 미리 봉사활동을 취소해야겠죠! (취소방법 p.12 참고)

#### 1 로그인

2 [나의활동] 클릭

③ 화면 하단 [삼진아웃] 확인

| 명 칭   | 규 칙    |       | 복구방법             |                            |
|-------|--------|-------|------------------|----------------------------|
| 원 아 웃 | 빨간불 1개 | 1회 불참 | 봉사활동 신청 가능 개수 2개 | 봉사활동 1회 참석                 |
| 투 아 웃 | 빨간불 2개 | 2회 불참 | 봉사활동 신청 가능 개수 1개 | 봉사활동 2회 참석                 |
| 삼진아웃  | 빨간불 3개 | 3회 불참 | 봉사활동 신청 불가       | 삼진아웃 일자로 부터<br>3개월이 경과 한 후 |

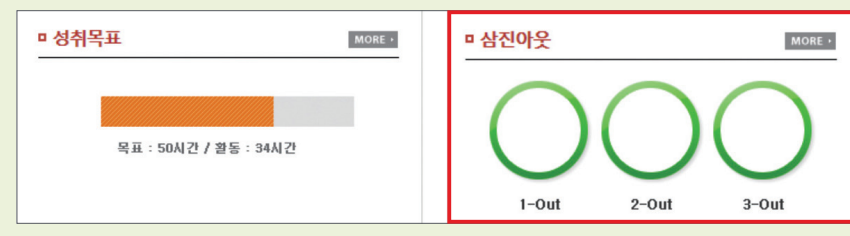

#### • 삼진마웃 현황

Tip 봉사활동 신청가능 개수 3회까지 가능합니다. 1회 불참할 경우 1회, 2회 불참할 경우 2회 참석서야 회복되며, 3회 불참할 경우 최종 불참일로부터 3개월간 자원봉사 활동 신청이 금지됩니 다. 신청하신 봉사활동에 꼭 참석해 주세요!!

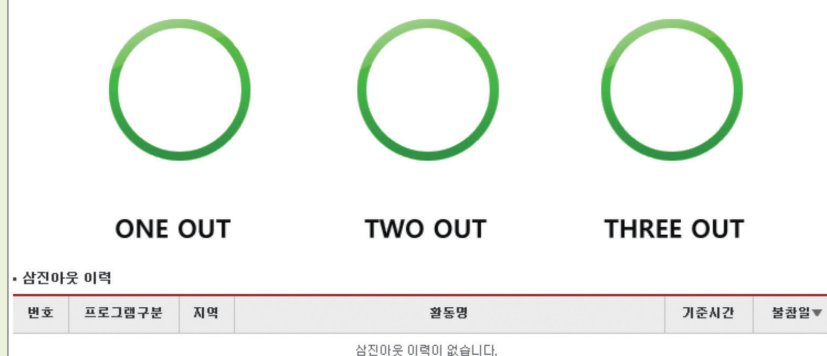

봉사활동 참여내역

# 기타 기능

## ■ 관심 터전 혹은 동아리 등록

※ 관심있는 터전(동아리)의 활동을 한 번에 볼 수 있도록 관심터전 혹은 동아리를 등록하는 기능입니다.

No 지역

1

울산

티전동아리명

베네볼타

담당자명

채정혜

관심등록일▼

2013-12-20

봉사활동

운영 봉사활동 보기

#### 1 로그인

2 봉사활동 검색을 검색한 후 원하는 봉사활동 [활동명] 클릭

#### ④ 관심있는 터전 혹은 동아리인 경우 우측 상단

| 터 전 | 우측 상단의 [관심터전 등록] 클릭    |
|-----|------------------------|
| 동아리 | 우측 상단의 [관심터전동아리 등록] 클릭 |

| · 개인참여 봉사활동 상세정보 견심터진 등록 |                       |                         |                       |  |
|--------------------------|-----------------------|-------------------------|-----------------------|--|
| 활동명                      | 도서관 주변 환경정비 및 자료정리 봉/ | 도서관 주변 환경정비 및 자료정리 봉사활동 |                       |  |
| 활동영역                     | 봉사활동 - 지역사회봉사활동 - 노력봉 | 봉사활동 - 지역사회봉사활동 - 노력봉사  |                       |  |
| 활동장소                     | 울주군립도서관               | 출주군립도서관                 |                       |  |
| 준비물                      |                       |                         |                       |  |
| 활동일                      | 2014-05-31            |                         |                       |  |
| 활동시간                     | 09:00 ~ 11:00         | 09:00~11:00 연중시간 2시간    |                       |  |
| 활동신청기간                   | 2013-12-28~2014-05-30 | 활동취소기간                  | 2013-12-28~2014-05-30 |  |
| 운영터전명                    | 울주군립도서관               | 운영터전연락처                 | 052-239-7413          |  |

| • 개인참여 봉사활동 상세정보 관심터전동아리 등록 |                              |          |                       |  |
|-----------------------------|------------------------------|----------|-----------------------|--|
| 필수이수여부                      | 아니오                          |          |                       |  |
| 활동명                         | [차수제:12회차] 독거노인위문활동          |          |                       |  |
| 활동영역                        | 봉사활동                         | 봉사활동     |                       |  |
| 활동장소                        | 노인택                          |          |                       |  |
| 준비물                         |                              |          |                       |  |
| 활동일                         | 2014-10-26                   |          |                       |  |
| 활동시간                        | 12:00~14:00                  | 민증시간     | 2시간                   |  |
| 활동신청기간                      | 2013-10-29~2014-10-26        | 활동취소기간   | 2013-10-29~2014-10-26 |  |
| 운영터전명                       | 재단법인 대건청소년회                  | 운영터전연락처  | 031-548-0580          |  |
| 운영터전주소                      | 440-300 경기 수원시 장안구 정자동 578번지 | (이목로 39) |                       |  |
| 티전동아리명                      | 베네볼타                         | 티전동아리연락처 | 031-548-548           |  |

|                                                             |                             |              |               | http://d                 | ovol.youth.go.kr |
|-------------------------------------------------------------|-----------------------------|--------------|---------------|--------------------------|------------------|
| 기타 기                                                        | 싕                           |              |               |                          |                  |
| ■ 관심 터전                                                     | 혹은 동아리의 봉시                  | 활동 확인        |               |                          |                  |
| ※ 관심있는 터전                                                   | 선(동아리)의 활동을 한 번어            | 확인하는 기능      |               |                          |                  |
| ① 로그인<br>② [나의활동] 클릭<br>홈   로그아웃                            | 은 I <mark>나의활동</mark> I 두볼님 |              |               |                          |                  |
| 3 [관심활동관리]                                                  | 중 원하는 터전명 혹은 동여             | 아리명 클릭       |               |                          |                  |
| 관심활동관리<br>- 관심운영터전<br>- 관심터전동아리<br>- 관심자기주도동아<br>④ [운영 봉사활동 | 리<br>보기] 클릭                 |              |               |                          | ]                |
| 관심활동관리 -                                                    | 관심운영터전                      | Home > 나의 활  | 동(개인/동마리) > 관 | 심활동관리 > <b>관심운영터전</b>    |                  |
| • 터전 검색                                                     |                             |              |               |                          |                  |
| · 관심등록일자<br>· 운영터전명                                         | 19 <u>1</u> ~               | 19,          |               | 검색                       |                  |
| • 터전 목록                                                     |                             |              |               | [ Total : 4   1/1 Page ] |                  |
| No 지역                                                       | 운영터전명                       | 담당자명         | 관심등록일▼        | 봉사활동                     |                  |
| 4 울산                                                        | 국립중앙박물관                     | 원금옥          | 2013-12-19    | 운영 봉사활동 보기               |                  |
| 3 울산                                                        | 경기도박물관                      | 허윤형          | 2013-12-18    | 운영 봉사활동 보기               |                  |
| 관심활동관리 -                                                    | 관심터전동아리                     | Home > 나의 철동 | (개인/동아리) > 관심 | 활동관리 > <b>관심터전동아리</b>    |                  |
| • 터션동아리 검색                                                  |                             |              |               |                          |                  |
| · 관심등록일자<br>· 터전동아리명                                        | 1974 ~                      | 17           |               | 경색                       |                  |
| • 터전동아리 목록                                                  |                             |              |               | [ Total : 1   1/1 Page ] |                  |

http://dovol.youth.go.kr

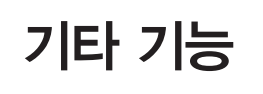

5 목표한 봉사활동 시간의 달성 정도 확인

• [나의활동]-[요약정보] 페이지의 하단에 성취목표

청소년자원봉사 포털사이트 매뉴얼 | 청소년용

홈 | 로그아웃 | 나의활동 | 두볼님

④ 원하는 목표시간을 선택한 뒤 [목표시간등록] 클릭

O 100시간

※ 한번 등록 하신 목표시간을 삭제가 불가하오니 신중하게 입력 하신 후 등록하시기 바랍니다.

•목표시간을 달성하는 기간은 별도의 제약 없이, 계속 진행 가능합니다.

•목표를 등록 한 경우 삭제 및 수정이 불가능 합니다. •목표 달성 후 다음 단계 등록시 0시간부터 다시 시작됩니다.

•목표시간 등록 후에는 봉사활동에 참여할 때마다 해당 시간이 자동 누적, 관리됩니다.

() 150시간

3 좌측 메뉴 중 [성취목표관리] 클릭

1 로그인

2 [나의활동] 클릭

성취목표관리

• 목표시간 등록

🛕 주의사항

○ 50시간

※ 봉사활동 참여 목표 시간을 신청한 뒤 목표한 시간을 달성하면, 축하장이 발급됩니다.^^ 신청없이 봉사활동을 하면 축하장은 발급되지 않으니 주의해주세요!

기타 기능

# ■ 성취목표관리

000

Home > 나의 활동(개인/동아리) > **성취목표관리** 

목표시간등록

▫ 성취목표 MORE . □ 삼진아웃 MORE + 목표 : 50시간 / 활동 : 34시간 1-Out 2-Out 3-Out

└→ [예시] 50시간 목표 설정 후 34시간의 봉사활동 시간 달성 표시

#### 6] 목표한 봉사활동 시간 달성

#### 7 목표달성 축하장 발급

| 목표시간등록 이르 | 표시간등록 이력 |            |            |        |  |  |
|-----------|----------|------------|------------|--------|--|--|
| 번호        | 목표시간     | 신청일        | 완료일        | 축하장    |  |  |
| 1         | 50시간     | 2013-10-18 | 2014-10-18 | 축하장 출력 |  |  |

#### • 시간별 성취목표달성 축하장

| 50시간  | 해당 시도청소년활동진흥센터 소장 명의 축하장 |
|-------|--------------------------|
| 100시간 | 한국청소년활동진흥원 이사장 명의 축하장    |
| 150시간 | 여성가족부 장관 명의 축하장          |

| 제 호                                                                                                    | 제 호                                                                                                    | 제 호                                                                                                    |
|----------------------------------------------------------------------------------------------------|----------------------------------------------------------------------------------------------------|----------------------------------------------------------------------------------------------------|
| 「Do50」 달성 축하장                                                                                                    | 「Do100」 달성 축하장                                                                                                    | 「Do150」달성 축하장                                                                                                    |
| 단 계 : 1단계 (50시간)<br>성 명 :                                                                                              | 단 계 : 2단계 (100시간)<br>성 명 :                                                                                                 | 단 제 : 3단계 (150시간)<br>성 명 :                                                                                                 |
| 귀하는 여성가족부가 주최하고 한국청소년활동진흥원과<br>시·도 청소년활동진흥센티가 주편하는 「Do Project」에<br>관여한 바 I단계「Do 50」 봉사과동 50시간을 달성한 바<br>이에 축하장을 드립니다. | 귀하는 여성가주부가 주최하고 한국청소년활동전흥원과<br>시·도 청소년활동전흥센티가 주현하는 'Do Project, 에<br>관여한 바 I단계 'Do 100, 봉사과동 100시간을 달성한 바<br>이에 축하장을 드립니다. | 귀하는 여성가족부가 주최하고 한국청소년활동건흥원과<br>시 - 도 청소년활동전흥센터가 주관하는 「Do Project」에<br>관여한 바 1단계「Do 150」 봉사과동 150시간을 달성한 바<br>이에 축하장을 드립니다. |
| 년 월 일                                                                                                    | 년 월 일                                                                                                    | 년 월 일                                                                                                    |
| 시도청소년활동진흥센터장                                                                                                    | 한국청소년활동진흥원이사장                                                                                                    | 여성가족부장관                                                                                                    |
| [ 50 비가 다서 초린자 ]                                                                                                    | [ 100시가 다서 초치자 ]                                                                                                    | [ 150시가 다서 초청자 ]                                                                                                    |

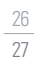

#### 26 27

[ 50시간 날성 죽하상 ]

[ 100시간 달성 숙야상 ]

[ 150시간 달성 숙야상 ]

|                  | [ 100 비가 다서 초립자 ]                                                                                                    | [ 150 시가 다서 초립자 ]                                                                                                    |
|------------------|----------------------------------------------------------------------------------------------------|----------------------------------------------------------------------------------------------------|
|                  | 한국청소년활동진흥원이사장                                                                                                    | 여성가족부장관                                                                                                    |
|                  | 년 월 일                                                                                                    | 년 월 일                                                                                                    |
| [원과<br>치」에<br>한바 | 귀하는 여성가족부가 주최하고 한국청소년활동진흥원과<br>시·도 청소년활동진흥센티가 주관하는 「Do Project」에<br>관여한 바 I단계 「Do 100」 봉사과동 100시간을 달성한 바<br>이에 축하장을 드립니다. | 귀하는 여성가족부가 주최하고 한국청소년활동전흥원과<br>시·도 청소년활동진흥생티가 주관하는 'Do Project, 에<br>관여한 바 I단계 'Do 150, 봉사파동 150시간을 달성한 바<br>이에 축하장을 드립니다. |
|                  | 단 계 : 2단계 (100시간)<br>성 명 :                                                                                                | 단 계 : 3단계 (150시간)<br>성 명 :                                                                                                 |
|                  | 「Do100」 달성 축하장                                                                                                    | 「Do150」 달성 축하장                                                                                                    |

※ 두볼 이용자 분들께서 많이 하는 질문별 답변이오니.

III 로그인이 되어야 봉사활동 신청하기 버튼이 확인됩니다.

5 봉사활동 **모집이 마감**되었는지 확인해주시기 바랍니다.

메시지가 나옵니다

답변이 여러개인 경우 순서대로 확인을 부탁드리겠습니다.

프로그램을 3개 이상 신청할 수 없다."라는 팝업창이 생성됩니다.

부분으로 연령에 맞는 봉사활동에 참여할 수 있도록 하기 때문입니다.

봉사활동 신청 가능 개수를 초과하여 더 이상 봉사활동 신청이 되지 않는 부분입니다.

2 두볼은 1인당 3개까지의 봉사활동 신청이 가능합니다. 더이상 신청을 할 수 없는 경우 "차수를 제외한

3 삼진아웃(봉사활동 신청 후 3회 불참)이 되어 3개월간 신청이 불가능한 상태인지를 확인해주시기 바랍니다. ④ 해당 봉사활동에 신청 가능한 교급(초, 중, 고, 대, 일반, 미재학)인지 확인을 부탁드립니다. 두볼은 봉사

두볼은 봉사활동 신청 가능 개수를 1인당 최대 3개로 제한하고 있습니다. 3개의 봉사활동을 신청하셨

거나 혹은 불참으로 인해 봉사활동 신청 건수가 감소한 경우 2건 혹은 1건만 신청해도 위와 같은 알림

활동별 신청 가능한 교급 구분이 있습니다. 이는 해당 담당 선생님께서 활동 가능한 교급을 설정하는

**질의 응답** | 두볼 관련 문의

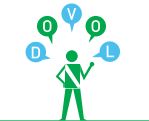

연계 동의를 하지 않을 경우 나이스로 봉사활동 실적 전송이 불가능하므로 필히 1365나눔포털

29

#### 없다"고 나오는데 이 경우에는 봉사활동을 1건이라도 완료하시면 다시 봉사활동 신청이 가능하오니, 이 점 기억해 주시기 "전송성공"인데 무슨 말인가요? 바랍니다. (단, 삼진아웃은 3개월 후에 신청 가능하세요.) 1365나눔포털에서 해당 봉사활동 참여 내역이 봉사활동 취소가 두볼의 봉사활동은 신청가능 기간과 취소가능 기간이 있습니다. 취소가능 기간이 아직 되지 않았거나 취소 안보여요! 안되요! 가능 기간이 지나면, 두볼에서 봉사활동 취소가 불가능합니다. 봉사활동 신청 시 취소 가능일도 함께 확인 부탁드립니다. 두볼과 1365나눔포털에서 봉사활동 취소하기 컴퓨터별 환경 설정으로 인해 봉사활동 취소하기 버튼이 안보일 수 있습니다. 두볼 사이트에 대한 호환성 참여한 봉사활동 내역 버튼이 안보여요! 설정을 부탁드립니다. 인터넷 창의 상단에 메뉴 모음 - 도구 - 호환성 보기설정 - youth.go.kr 추가해주시기 바랍니다. 전체가 각 사이트에서 확인되지 않아요! 것이 맞습니다. 초 · 중 · 고등학생의 경우 교육부가 지침으로 1일 봉사활동 인정 시간을 다음과 같이 공지하였습니다. 하지만 봉사활동은 시·도별, 학교별로 기준이 상이할 수 있으므로 봉사활동 전 담임선생님께 필히 확인을 부탁드리겠습니다. 하루 몇 시간까지 가능한가요? 평일 4교시 : 4시간 5교시 : 3시간 6교시 : 2시간 두볼에서 연계한 1365나눔포털 아이디를 변경한 경우 필히 두볼의 연계 아이디를 수정해주셔야 합니다. 변경을 하지 않을 경우 봉사활동 참여내역 송 · 수신이 불가능합니다. 주말, 공휴일, 방학 1일 8시간 이내 1365나눔포털 아이디를 변경 절차는 두볼 사이트에 [로그인]-[나의활동]-[나의활동(개인/동아리)]에서 [1365나눔포털연계] 변경했습니다. -[연계동의]를 클릭하시어 변경한 1365나눔포털 아이디로 수정해주시면 됩니다. 어떻게 해야 하나요? 해당 봉사활동이 봉사활동 [신청내역]에 있는지 확인해주시기 바랍니다. 만약 신청내역에 있다면 봉사활동 봉사활동 확인서 발급이 안되요! 담당 선생님께서 두볼 시스템에서 출석 체크를 하지않은 부분입니다. 봉사활동 후 1주일이 지나지 않았다면 조금 더 기다려주시고, 1주일이 지났다면 해당 봉사활동 담당 선생님께 연락해주시기 바랍니다. 두볼과 1365나눔포털 · 수신됩니다. 연계 동의를 한 경우 봉사활동에 불참하여 봉사활동은 1번 불참 시 마다 봉사활동 신청 가능 개수가 1개씩 감소합니다. 봉사활동 신청 가능 하지만 다른 봉사활동에 참여하면 봉사활동 신청 가능 개수가 다시 증가합니다. (p.16 참조) 봉사활동 실적을

봉사활동 참여 전에 학교 2014년 6월부터는 온라인으로 봉사활동 참여 내역 전송이 가능하므로 별도 학교 담임선생님께 사전 계획서 및 확인서를 제출하시지 않으셔도 됩니다. 담임선생님께 봉사활동 다만, 학교 및 담임선생님마다 사전 계획서 및 봉사활동 확인서를 제출해야 하는 경우도 있으므로 사전 계획서를 제출하고, 이는 선생님께 문의해주시기 바랍니다. 활동 후에 확인서도 학교에 제출해야 하나요? 1365나눔포털 연계 결과가 두볼에서 참여한 봉사활동 실적은 잘 전송되었으나 1365나눔포털 수신에서 문제가 생겼을 수 있으니 "지역번호 + 1365" 로 연락하시어 해당 부분을 조치 받으시기 바랍니다. 각 사이트에서 참여한 봉사활동 내역 전체가 전송 · 수신되는 부분이 아니므로 그렇습니다. 1365나눔포털과 연계 동의를 한 경우 2014년 3월 1일자 이후부터 두볼에서 참여한 봉사활동 내역이 1365나눔포털로 전송되며, 연계 동의한 일자 이후부터 1365 나눔포털에서 참여한 봉사 활동 내역이 두볼로 전송됩니다. 그러므로 과거의 봉사활동 참여 내역이 다 보이지 않는

연계를 부탁드리겠습니다.

매번 전송해야 하나요?

1365나눔포털 연계 동의를

하지 않으면, 온라인에서 봉사활동 참여 내역을

전송할 수 없나요?

연계 동의를 1번 하시면 그 이후부터 참여한 봉사활동 내역은 1365나눔포털과 자동으로 전송

단, 해당 봉사활동 내역이 전송·수신되는데 24시간 이상 소요되므로 봉사활동 확인서 발급 후 2일정도 기다렸다가 확인하시면 봉사활동 참여내역을 각기 사이트에서 확인 하실 수 있습니다.

개수가 줄었습니다. 복원은 어떻게 하나요?

봉사활동 신청이

봉사활동 신청을

클릭하니 "차수를

제외한 프로그램을

3개 이상 신청할 수

안되요!

http://dovol.youth.go.kr

#### □ 우리지역 센터를 찾아 체크해주세요.

전국 청소년활동진흥센터

중앙

서울

부산

대구

인천

광주

대전

울산

경기

강원

강원

(분소)

충북

충남

세종

전북

전남

경북

경남

제주

제주특별자치도청소년활동진흥센터

 $\square$ 

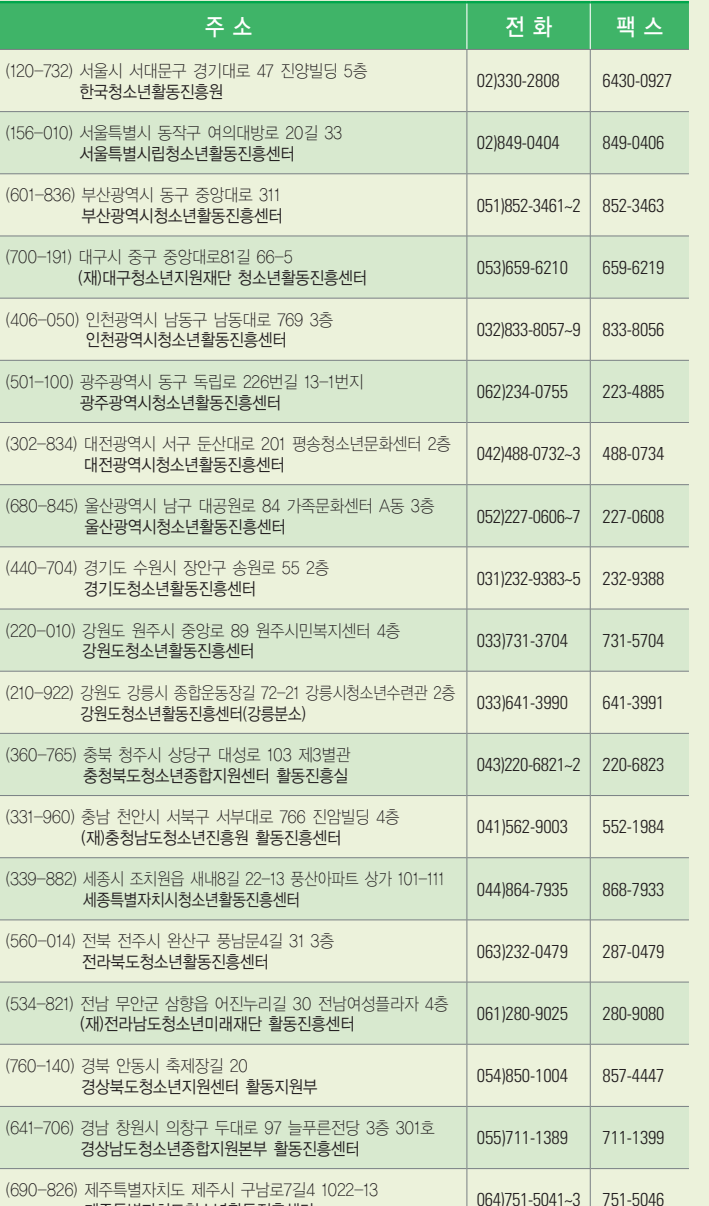

청소년자원봉사 포털사이트 매뉴얼 | 청소년용

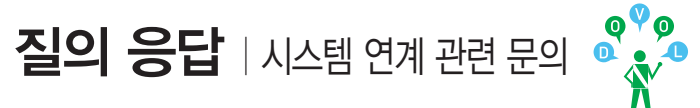

두볼에서 했던 봉사활동 참여내역이 나이스에 기록되지 않았어요!

두볼에서 1365나눔포털 실적 전송 메뉴에 "전송불가" 라고 기재 되었습니다. "전송불가"란 무엇인가요?

봉사활동 실적 내역에 "중복"이라고 회색 음영처리가 되어 있습니다. 이것은 무엇입니까?

봉사활동 참여내역을 나이스로 전송하려고 하는데. 이 부분은 자동 전송되는 것 인가요?

저는 대학생입니다. 그렇다면 1365나눔포털에서 나이스로 전송이 불가한가요?

1365나눔포털에 VMS (http://www.vms.or.kr)에서 봉사활동 참여내역이 있습니다. 방금 두볼과 1365나눔포털 연계 동의를 했는데. VMS 봉사활동 참여내역도 두볼에서 확인 가능한가요?

네, 확인 가능합니다.

주시기 바랍니다.

나이스는 국내 초, 중, 고등학교에 재학 중인 학생들을 관리하는 교육부의 학생생활기록관리 시스템입니다.

대학생은 나이스 적용 대상이 아니므로 확인서를 출력하신 뒤 학교에 제출해주시기 바랍니다.

단, 두볼에서 VMS 봉사활동 참여 내역 확인 시 VMS 참여내역이 1365로 기재되오니, 이 점 양지해

나이스로 전송하고자 할때마다 건건이 봉사활동 참여내역을 나이스로 전송해야 하므로 청소년이 직접 원하는 봉사활동을 나이스로 전송시키셔야 합니다.

자동 전송되는 것이 아닙니다.

해당 부분은 두볼과 1365나눔포털에 동일한 일자 및 비슷한 시간대에 봉사활동을 한 것으로 되어 있어 중복이라고 표시되는 것입니다. 이 중에 1개만 나이스로 실적 전송이 가능한 부분이니 이 점 양지해주시기 바랍니다.

때문에 그렇게 나오는 것입니다. 해외봉사활동, 기타활동(봉사외 활동)은 안전행정부, 교육부에서 인정이 안되므로 해당 부분은 학교 이외의 다른 곳에 제출하실 때 사용하시면 됩니다.

전송 불가는 1365나눔포털은 물론 나이스로 봉사활동 참여내역 전송이 불가능한 봉사활동이기

확인하셔야 합니다

만약 나이스로 봉사활동 참여내역을 전송 처리 했음에도 불구하고 나이스에 기록되지 않은 경우 라면 "지역번호+1365"에 연락하시거나, 담임 선생님께서 나이스에 등록되도록 승인을 하셨는지

먼저 두볼과 1365나눔포털 연계 동의를 하셨는지를 확인하셔야 합니다. 연계 동의했을 경우 1365 나눔포털로 두볼의 봉사활동 참여내역은 자동 전송되오나, 나이스로는 청소년이 직접 원하는 것만 선택해서 전송 처리를 해야 합니다.